# AirCard 785 モバイルホットスポット 初期設定ガイド (APN 設定) スマートフォン・タブレット版 (iOS, Android 共通)

AirCard 785 モバイルホットスポットの初期設定(APN 設定)を PC を使わず iOS, Android アプリから設定する方法をご案内します。

### 目次

| 各部名称                            | .1 |
|---------------------------------|----|
| 電源とナビゲーションボタン                   | .2 |
| 液晶ディスプレイ表示                      | .2 |
| 事前準備                            | .3 |
| 設定用アプリ(NETGEAR Mobile)をダウンロードする | .3 |
| マイクロ SIM カードをセットする              | .4 |
| Wi-Fi に接続                       | .6 |
| アプリを起動する                        | .8 |
| APN 設定をする                       | 10 |

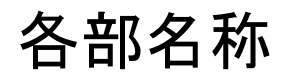

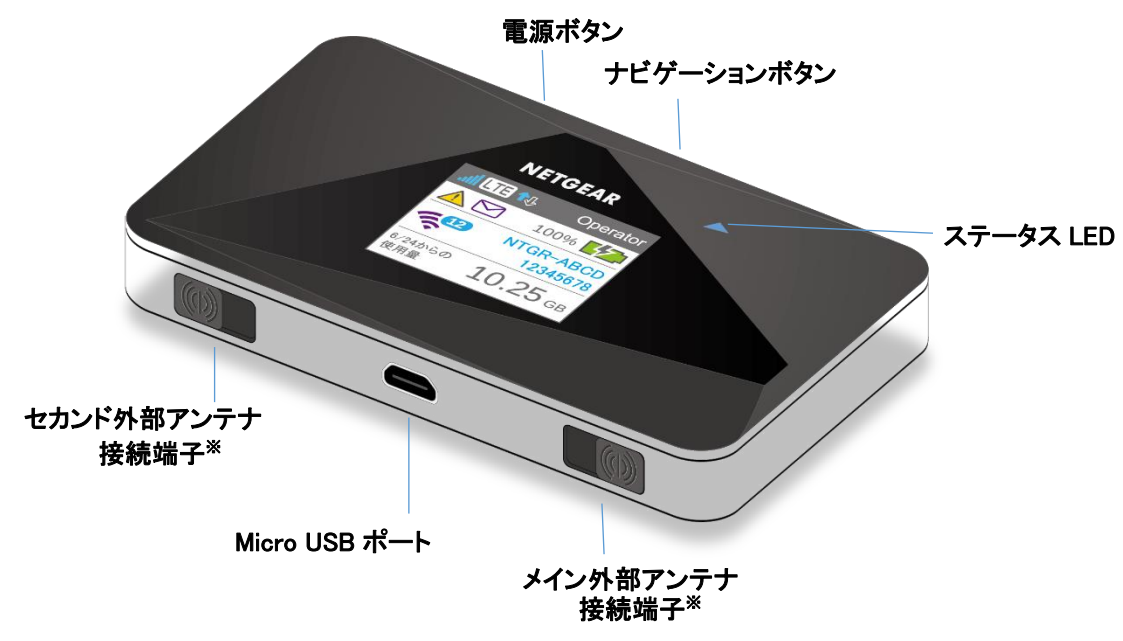

※日本向けモデルでは使用しません

## 電源とナビゲーションボタン

| 目的                      | 操作                                      |
|-------------------------|-----------------------------------------|
| 本体を起動する                 | <b>電源</b> ボタンを2秒間押したままにする。              |
| 本体の電源を切る                | 電源ボタンを5秒間押したままにする。                      |
| WiFi 信号と液晶ディスプレイ表示を再開する | <b>電源</b> または <b>ナビゲーション</b> ボタンを短時間押す。 |
| 本体の設定を初期化する             | <b>電源</b> ボタンとナビゲーションボタンを同時に長押しする       |

## 液晶ディスプレイ表示

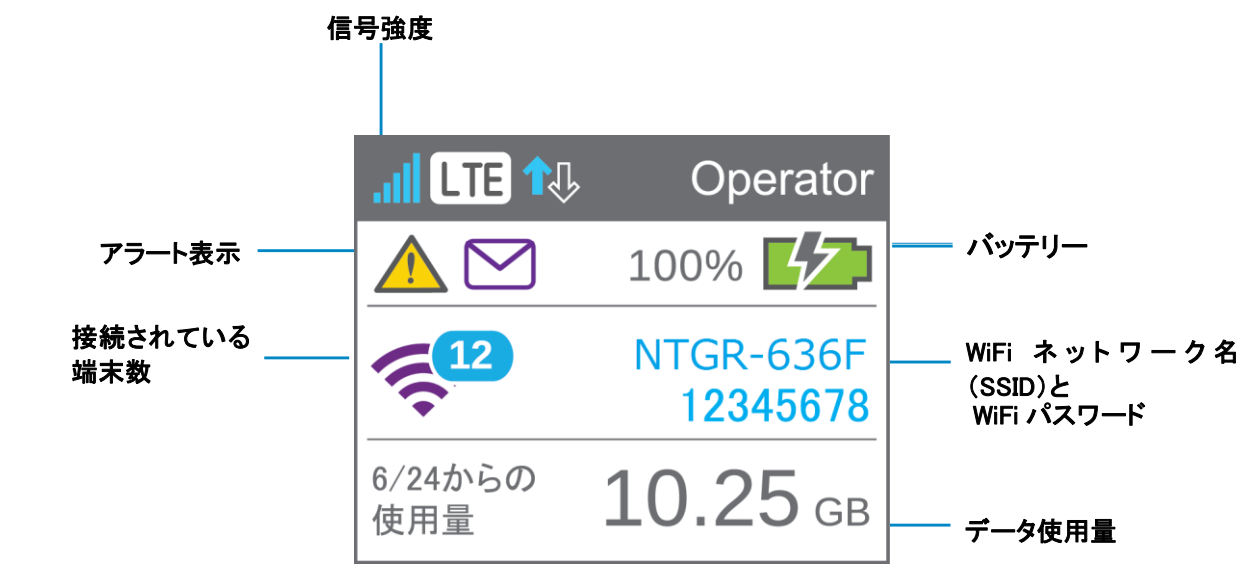

事前準備

## 設定用アプリ(NETGEAR Mobile)をダウンロードする

1. App Store または Google Play (Play ストア)を起動します。

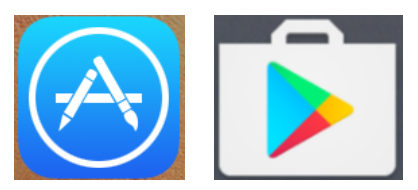

2. 「netgear mobile」と検索し、NETGEAR Mobile をダウンロードします。

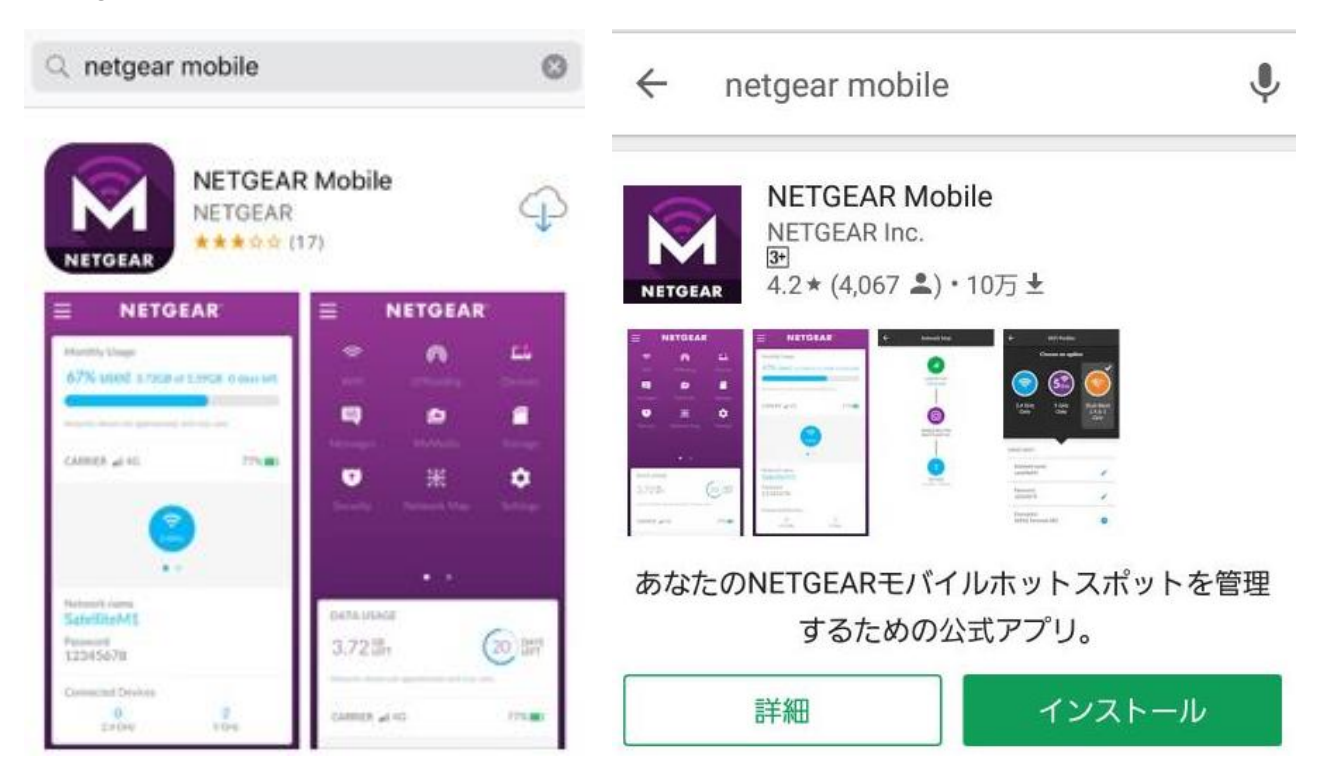

## マイクロ SIM カードをセットする

本製品はマイクロ SIM カード専用です。通常の SIM カードやナノ SIM カードは使用できません。

1. 本体上部のくぼみにツメをかけ、バックカバーを取り外します。

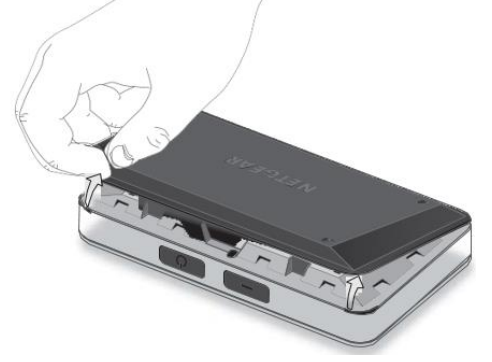

2. バッテリーが取り付けられている場合は、次のようにバッテリーを取り出してください。

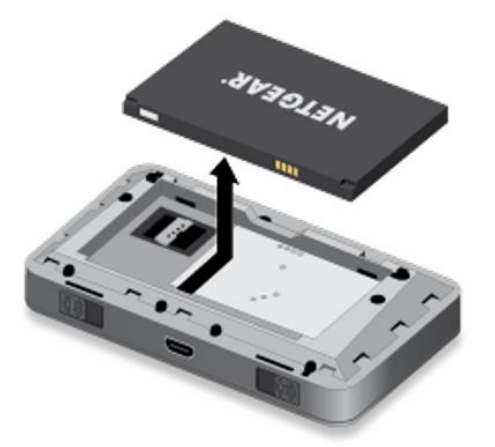

3. マイクロ SIM カードをくぼみの形に合わせるように挿入口に差し込んでください。 ※詳しい取り付け・取り外し方は https://kb.netgear.com/ja/000055564/ をご覧ください。

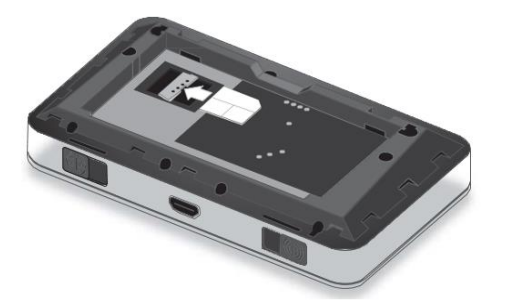

4. バッテリーを取り付けます。図のように、バッテリーと本体の金色の接点同士が接触するように挿入します。

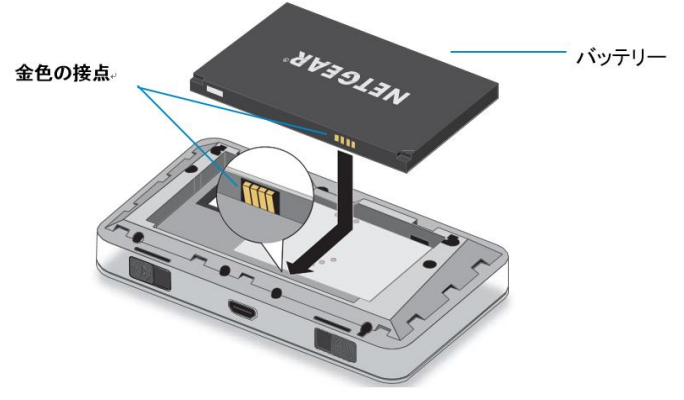

- 5. 電源ボタンを長押しして、モバイルホットスポットの電源を入れます。
- 6. 以下の画面が表示されます。マイクロ SIM カードの取り付け後は再起動が必要ですので、ナビゲーション ボタン(本体上部右ボタン)を押して再起動します。

| ● を押して再起動する                           |
|---------------------------------------|
| 新しいSIMカードが検出<br>されました。                |
| 新しいSIMカードを使用する<br>ために端末の再起動が必要で<br>す。 |

7. 再起動後は以下のような表示になります。ナビゲーションボタン(本体上部右ボタン)を押して画面を閉じ、 次の手順に進みます。

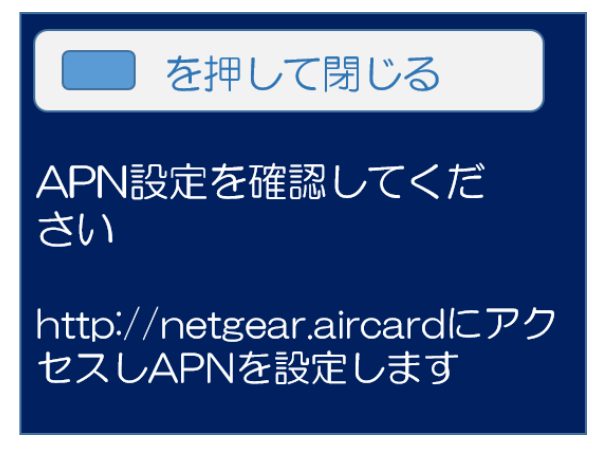

### Wi-Fi に接続

- 1. 初期設定に使用する iOS, Android デバイスをホットスポットが発する Wi-Fi に接続します。
- ホットスポットWi-FiのSSIDとパスワードは下記のように本体ディスプレイで確認できます。 ナビゲーションボタンを何度か押すと表示が切り替わります。

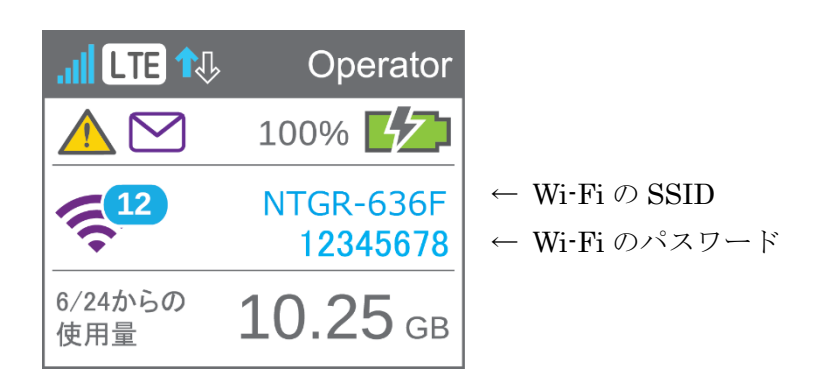

3. デバイスの Wi-Fi 設定で「NTGR」から始まるモバイルホットスポットの SSID を探し、Wi-Fi に接続します。

| 設定     | Wi-Fi       |     |   |   |
|--------|-------------|-----|---|---|
| NTGR_  | VMB_142303  |     | ç | i |
| NTGR_  | VMB_1449132 | . 🔒 | Ŷ | i |
| NTGR_  | VMB_144980  |     | Ş | i |
| NTGR-  | 636F        | â   | Ŷ | i |
| NtgrCo | orp         |     | ç | i |

4. パスワード欄へ本体ディスプレイに表示されている数字を入力します。

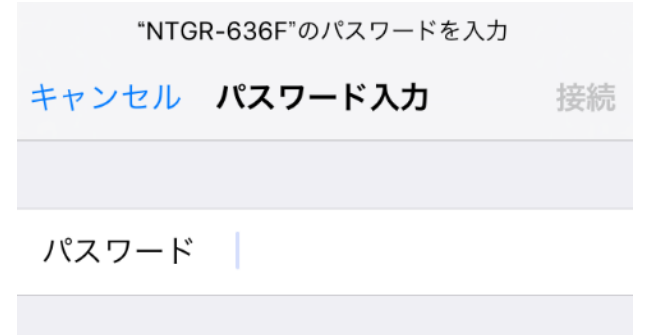

5. ※Android をご使用の場合は、アプリを起動する項へお進みください。

以下は iOS 版の手順です。

数字のパスワードを入力すると自動的にブラウザ版の管理画面に遷移しますが、右上の**キャンセル**をタッ プして閉じます。

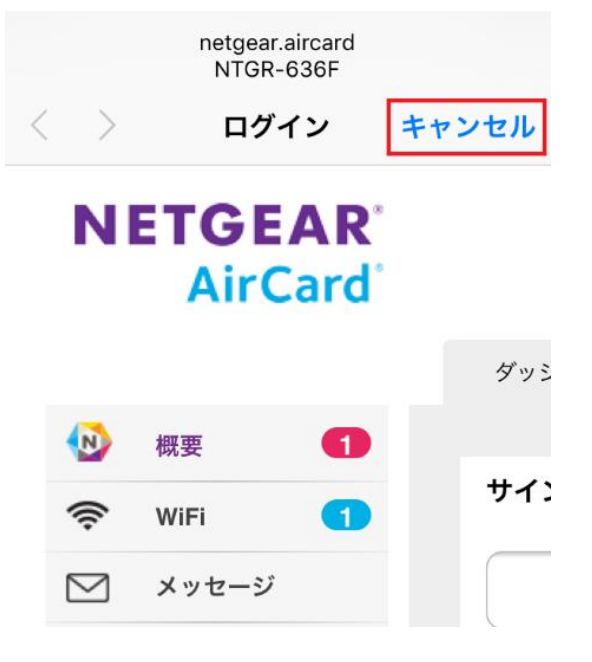

6. インターネットに接続せずに使用をタップします。

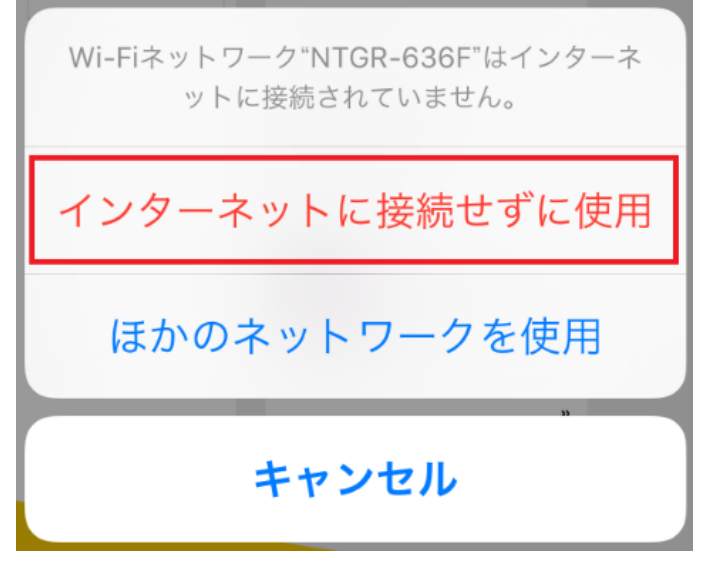

7. モバイルホットスポットが発する Wi-Fi に接続できたので、アプリが使用可能になります。

## アプリを起動する

1. NETGEAR Mobile を起動します。

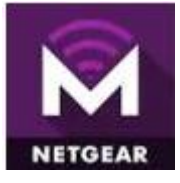

「パスワード」欄に管理画面へ入るための管理者パスワードを入力します。
 初期パスワードは password です。

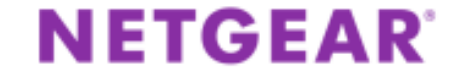

ローカル情報の入力

モバイルルーター の管理者パスワードを入力し てください。

ユーザー名

admin

パスワード

•••••

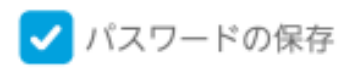

### Forgot my password

サインイン

※本体に表示されている数字のWiFiパスワードとは異なりますのでご注意ください。

※NETGEAR Mobile アプリは、ご使用のデバイスがモバイルホットスポットの発する Wi-Fi に繋がってい るときのみ使用可能です。 繋がっていない場合はエラーが表示されますので、デバイスの無線設定画面より 接続状態をご確認ください。

次項のAPN を設定するに進みます。

管理者初期パスワードは、次の図のようにバッテリーの下に貼られているラベルの Admin Password 欄で も確認できます。

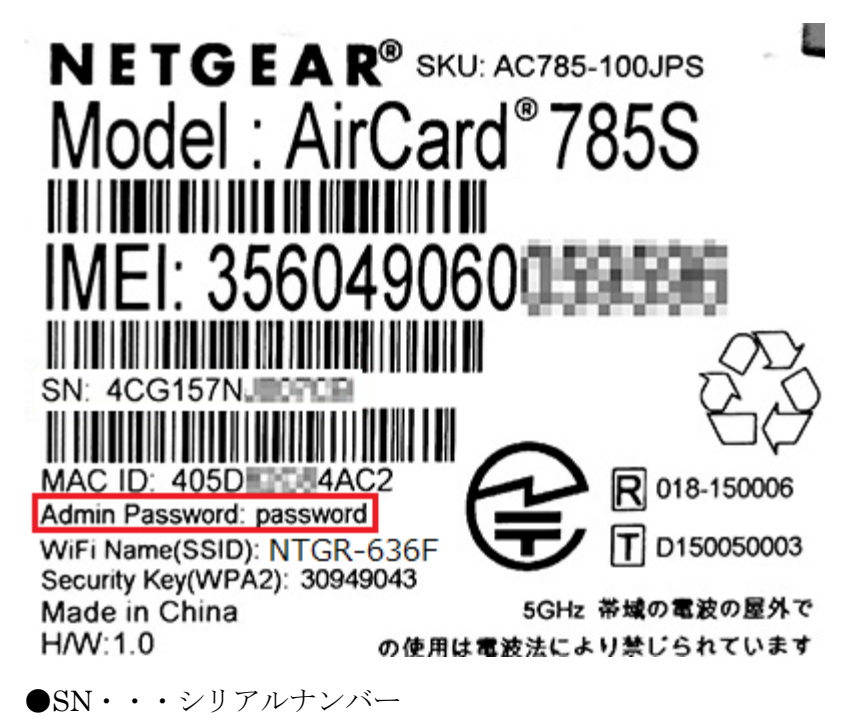

●MAC ID・・・MAC アドレス

- ●Admin Password・・・Web 管理画面・アプリへのログイン用管理者パスワード(password)
- ●WiFi Name(SSID)・・・SSID (WiFi の名前)

本体のディスプレイにも表示されます

●Security Key(WPA2)・・・Wi-Fi 接続用パスワード 本体のディスプレイにも表示されます

# APN 設定をする

1. 左上のメニューマークをタップします。

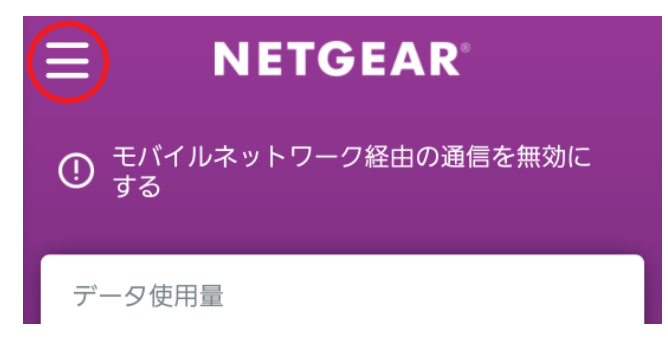

2. 設定をタップします。

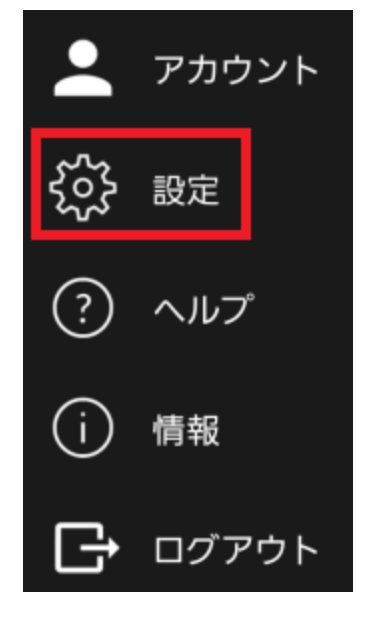

3. **ネットワーク**をタップします。

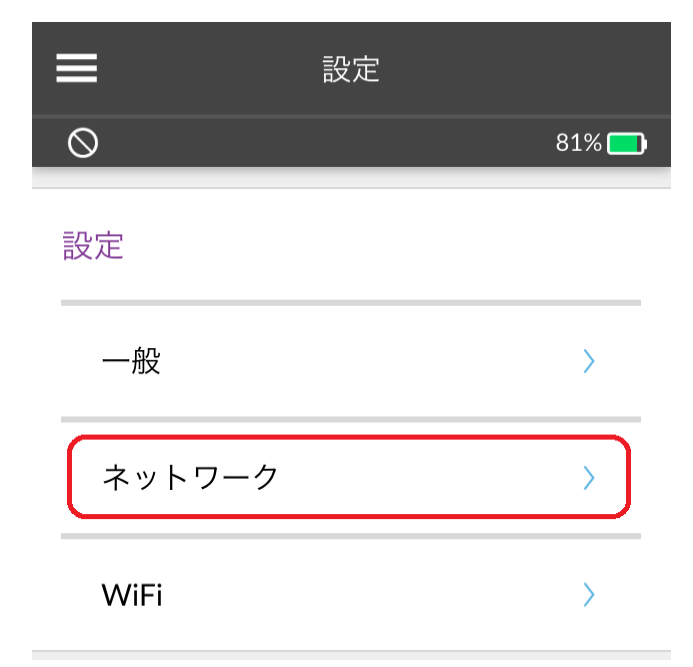

4. **APN Default >** b y y z b z t.

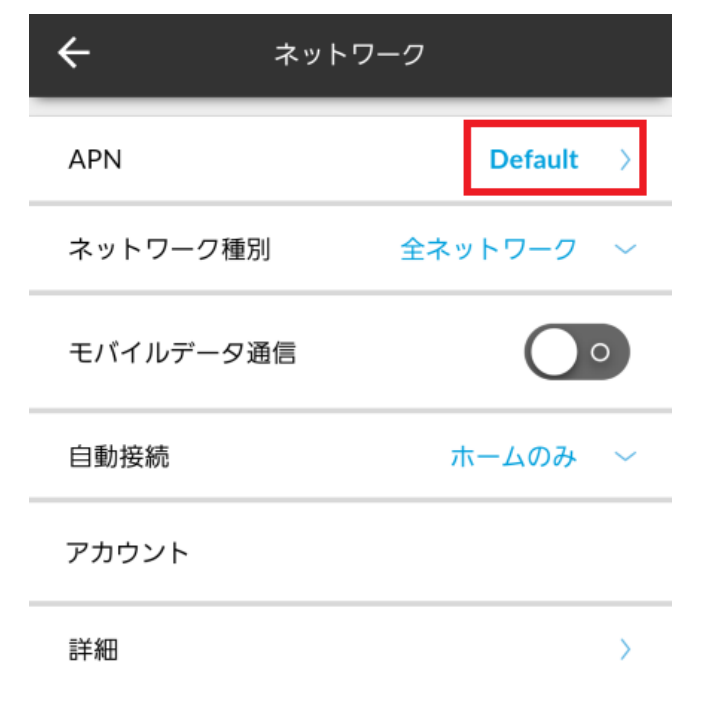

5. 右下の+ボタンをタップします。

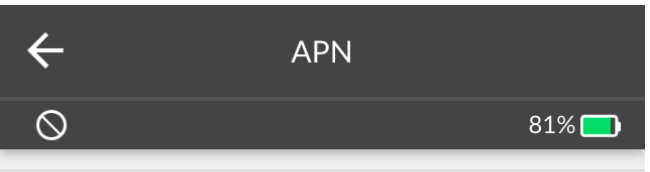

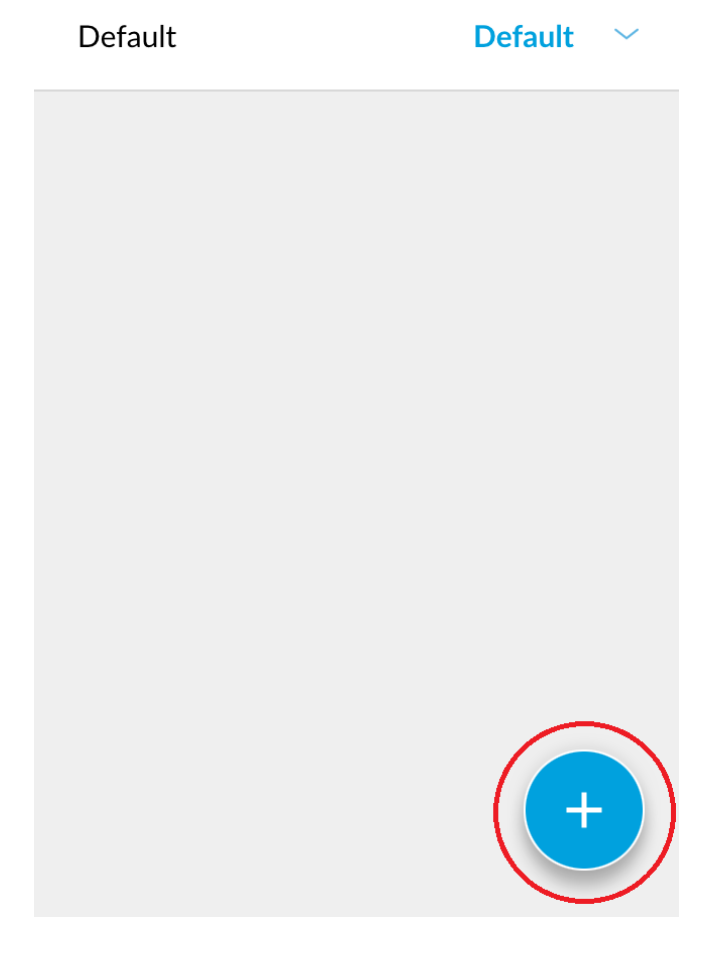

6. MVNO プロバイダーから提供された APN 情報を入力します。

不明な場合は、各プロバイダーのホームページを参照してください。

(動作確認済み MVNO の APN 情報はこちら:<u>https://kb.netgear.com/ja/000053900/</u>)

下記の例では、OCN モバイル ONE の APN 情報を入力しています。必要項目の入力後に追加ボタンをタッ プします。

| ÷                        | 新規 APN 追加 |       |
|--------------------------|-----------|-------|
| $\blacktriangle \otimes$ |           | 80% 🗖 |
| APN 名<br>OCN             |           |       |
| APN<br>lte-d.ocn.n       | e.jp      | 1     |
| 認証<br>CHAP               |           | •     |
| ユーザー名<br>mobileid@       | ocn       |       |
| パスワード<br>mobile          | <u>x</u>  |       |
| PDP タイフ<br>IPv4          | プ (接続方法)  | ◙     |
| PDP ローミ<br>なし            | ミング       | •     |
|                          | 追加        |       |

APN名・・・任意の名前を入力します。
 ※アルファベットおよび数字の組み合わせを推奨します。
 APN・・・プロバイダーの情報通りに入力します。
 認証・・・プロバイダーの情報通りに入力します。PAP または CHAP での設定後にインターネットにつながらない場合は、認証を PAP or CHAP に変えてみてください。
 ユーザー名・・・プロバイダーの情報通りに入力します。
 パスワード・・・プロバイダーの情報通りに入力します。

7. 以下のように表示されますので、はいをタップします。

| ←                                | 新規 APN 追加          |       |
|----------------------------------|--------------------|-------|
| $\odot$                          |                    | 80% 🗖 |
| ユーリー <sub>石</sub><br>mobileid@oo | cn                 | 1     |
| パスワード<br>mobile                  |                    | i     |
| このAPN<br>追加しま                    | ヽプロファイルをリス<br>ミすか? | ストに   |
| (t                               | い キャンセ             | zJL   |
|                                  | 追加                 |       |

8. 先ほど設定した APN 設定をタップします。

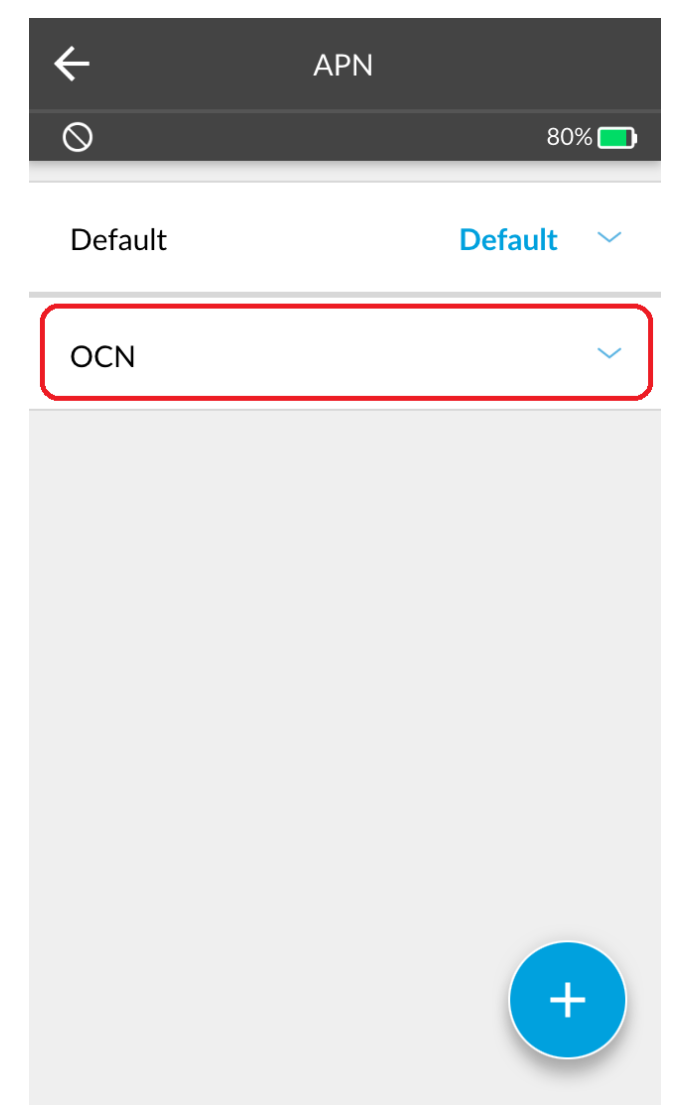

9. 画面最下部まで移動し、デフォルトを設定をタップします。

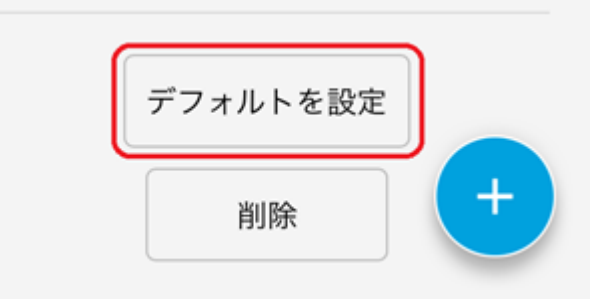

10. はいをタップします。

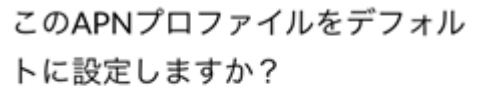

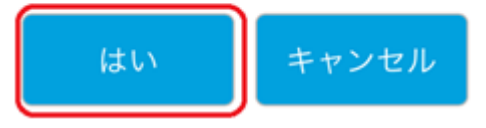

11. 左上の矢印を2回タップし、ホーム に戻ります。

| ¢            | APN             |           |
|--------------|-----------------|-----------|
|              | ıl <b>ı</b> LTE | 89% 🔲     |
| Default      |                 | ~         |
| OCN          |                 | Default ^ |
| APN 名        |                 |           |
| OCNに接続       | Ē               |           |
| APN          |                 |           |
| lte-d.ocn.ne | e.jp            |           |
| 認証           |                 |           |
| CHAP         |                 | •         |
| ユーザー名        |                 |           |
| mobileid@c   | ocn             | +         |
| パスワード        |                 |           |

12. ネットワーク名および LTE が表示され、接続が成功したことを確認します。

| ₱₿0                | 👬 💷 🖘 🎋 📶 92% 🖬 13:08 |
|--------------------|-----------------------|
| ≡                  | NETGEAR               |
| ① <sup>モバ</sup> する | イルネットワーク経由の通信を無効に     |
| データ使               | 芝用量                   |
| O GB<br>使用         | の残日数                  |
| 実際のデー              | -夕量とは異なります。           |
| 送受信テ               | <i>°−9</i><br>∩м      |
|                    | 91%                   |
|                    |                       |
|                    | 2.4GHz                |
|                    | •                     |
| ネットワ               | 2-7名                  |

13. 電源ボタンの長押しで電源を切り、再度起動させます。

以上で初期設定は完了です。無線デバイスからインターネットに接続できるかどうかをご確認ください。

ご不明点に関しては以下をご覧ください。 公式製品ページ > ダウンロードタブ → モバイルルーター(AC785)サポートページ(FAQ) http://www.netgear.jp/support/info/FAQ/aircard faq.html